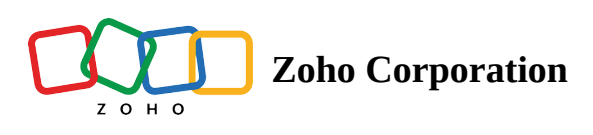

## **Creating fields**

| Plan             | Free and Professional |
|------------------|-----------------------|
| User Permissions | Manager, Editor       |
| Platform         | Web, Android & iOS    |

A field in a table is where data of different types are organized. It is similar to the columns in a grid. There are more than 25 field types, which help organize your data uniquely.

## Create a field

- To add a new field, click the + icon next to the field header.
- You can also add a field by clicking the **Manage Fields** in the view bar and then clicking the **+ Add Field** button.
- Choose the appropriate field type for the data you need to input.
- Configure the field according to your needs.
- You can also set a default option, which pre-populates your field with the data you've chosen or provided.
- You can also edit, duplicate, copy, hide, or delete specific fields.
- The Auto-fit option allows you to resize the field width based on the values with it.